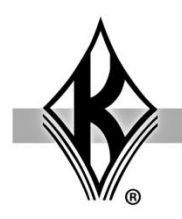

## Modifying Course Dispatch Package for Mastery Score

This document outlines the steps for modifying the Dispatch course package from J. J. Keller & Associates, Inc. to enable a Mastery Score threshold for that course. The addition of the mastery score will not affect how the course functions or communicates with the learner. This functionality affects only what the LMS will interpret as a completion in terms of pass/fail. **Note: Courses with a publisher of Marcom, Moxie Media or Thomson Reuters will have the threshold score built into the course so you will not be able to override the threshold.** 

First extract, or unzip, all the files in the Dispatch zip from J. J. Keller & Associates, Inc.

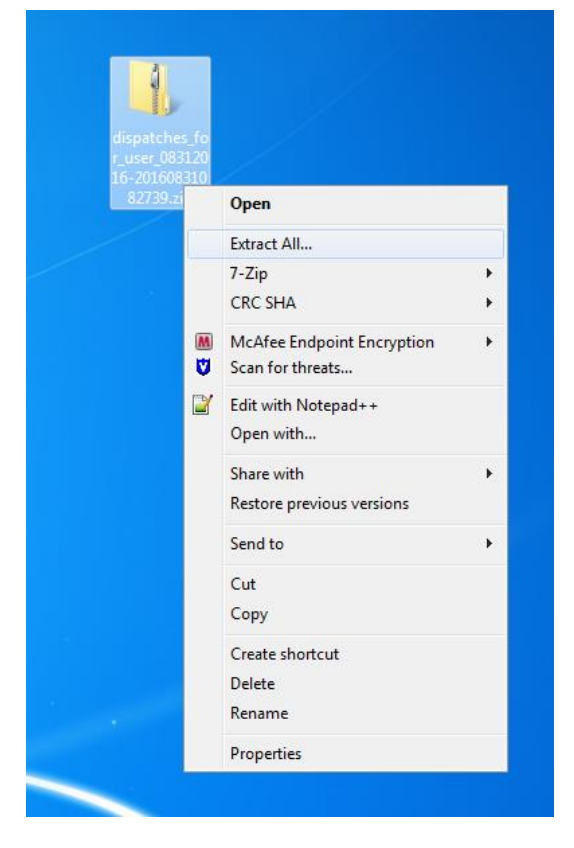

You will then see one or more course zip files contained within the unzipped folder.

| Name                                                                                    | Date modified      | Туре             | Size |       |
|-----------------------------------------------------------------------------------------|--------------------|------------------|------|-------|
| 🚹 accident_procedures_driver_training_series_jasonmontour08312016_dispatch_6442.zip     | 8/31/2016 12:29 PM | Compressed (zipp |      | 13 KB |
| 👍 fixed_object_collisions_driver_training_series_jasonmontour08312016_dispatch_6443.zip | 8/31/2016 12:29 PM | Compressed (zipp |      | 13 KB |
|                                                                                         |                    |                  | /    |       |

Duplicate the zip file for the course in which you want to set a custom mastery score.

Retain a copy of the original file, and use the copied file for your customized mastery score.

We recommend adding something to the file name to denote a minimum score will be present. For example, adding "\_80" at the end of the file name before the ".zip".

|                                                                                       | ✓ 4 Search         | dispatches_for_user_08 | 312016- | x  |
|---------------------------------------------------------------------------------------|--------------------|------------------------|---------|----|
|                                                                                       |                    | 8≡ ▼                   |         | 0  |
| ame                                                                                   | Date modified      | Туре                   | Size    |    |
| accident_procedures_driver_training_series_jasonmontour08312016_dispatch_6442_80.zip  | 8/31/2016 12:29 PM | Compressed (zipp       |         | 13 |
| accident_procedures_driver_training_series_jasonmontour08312016_dispatch_6442.zip     | 8/31/2016 12:29 PM | Compressed (zipp       |         | 13 |
| fixed_object_collisions_driver_training_series_jasonmontour08312016_dispatch_6443.zip | 8/31/2016 12:29 PM | Compressed (zipp       |         | 13 |

## Extract the contents of the duplicated zip file.

|                                                                                        | ✓ 4y Search        | dispatches_for_user_08 | 312016 | · , |
|----------------------------------------------------------------------------------------|--------------------|------------------------|--------|-----|
| Burn New folder                                                                        |                    | 8≡ ▼                   |        | 0   |
| Name ^                                                                                 | Date modified      | Туре                   | Size   |     |
| accident_procedures_driver_training_series_jasonmontour08312016_dispatch_6442_80       | 8/31/2016 12:31 PM | File folder            |        |     |
| accident_procedures_driver_training_series_jasonmontour08312016_dispatch_6442.zip      | 8/31/2016 12:29 PM | Compressed (zipp       |        | 13  |
| 🚹 accident_procedures_driver_training_series_jasonmontour08312016_dispatch_6442_80.zip | 8/31/2016 12:29 PM | Compressed (zipp       |        | 13  |
| fixed_object_collisions_driver_training_series_jasonmontour08312016_dispatch_6443.zip  | 8/31/2016 12:29 PM | Compressed (zipp       |        | 13  |

Locate the imsmanifest.xml file within the unzipped course package and open it in a text editor like Notepad, Dreamweaver, etc.

**NOTE:** Do not edit using Microsoft Word. Word applies formatting and characters that can cause the course to stop working.

| ier                  |   |                            |              |         |                          |      |   | 0 |
|----------------------|---|----------------------------|--------------|---------|--------------------------|------|---|---|
| Name                 |   | Date modified              | Туре         |         | Size Ler                 | igth |   |   |
| adlcp_rootv1p2.xsd   |   | 8/31/2016 12:31 PM         | XML Scher    | ma Fi   | le 5 KB                  |      |   |   |
| blank.html           |   | 8/31/2016 12:31 PM         | HTML File    |         | 1 KB                     |      |   |   |
| ConcedeControl.html  |   | 8/31/2016 12:31 PM         | HTML File    |         | 1 KB                     |      |   |   |
| 😴 configuration.js   |   | 8/31/2016 12:31 PM         | JScript Scri | ipt Fil | e 1 KB                   |      |   |   |
| dispatch.html        |   | 8/31/2016 12:31 PM         | HTML File    |         | 4 KB                     |      |   |   |
| dispatchapi.html     |   | 8/31/2016 12:31 PM         | HTML File    |         | 2 KB                     |      |   |   |
| 📓 ims_xml.xsd        |   | 8/31/2016 12:31 PM         | XML Scher    | ma Fi   | le 2 KB                  |      |   |   |
| imscp_rootv1p1p2.xsd |   | 8/31/2016 12:31 PM         | XML Scher    | ma Fi   | le 15 KB                 |      |   |   |
| imsmanifest.xml      | _ | 8/31/2016 12:31 PM         | XML Docu     | ment    | 3 KB                     |      |   |   |
| Imsmd_rootv1p2p1.xsd |   | Open                       |              | ha Fi   | le 23 KB                 |      |   |   |
| 员 lom.xsd            |   | Edit                       |              | ha Fi   | le 6 KB                  |      |   |   |
| 😼 utils.js           |   | 7-Zip                      | •            | pt Fil  | e 1 KB                   |      |   |   |
|                      |   | CRC SHA                    | +            |         |                          |      |   |   |
|                      |   | Edit with Notepad++        |              |         |                          |      | _ |   |
|                      |   | Open with                  | +            | Dw      | Adobe Dreamweaver CC     | 2015 |   |   |
|                      | M | McAfee Endpoint Encryption | on 🕨         | Ai      | Adobe Illustrator CC 201 | 5.3  |   |   |
|                      |   | Share with                 | •            | 80      | Microsoft Visual Studio  | 2010 |   |   |
|                      | ۵ | Scan for threats           |              |         | Notepad                  | 2015 |   |   |
|                      |   | Restore previous versions  |              | w       | Word 2016                |      |   |   |
|                      |   | Send to                    | •            |         | WordPad                  |      |   |   |
|                      |   | Cut                        |              |         | Choose default program   |      |   |   |
|                      |   | Сору                       |              |         |                          |      |   |   |
|                      |   | Create shortcut            |              |         |                          |      |   |   |
|                      |   | Delete                     |              |         |                          |      |   |   |
|                      |   | Rename                     |              |         |                          |      |   |   |
|                      |   | Properties                 |              |         |                          |      |   |   |

Within the <Organization> <Item> tags, just after the "<title"> tag, add your mastery score variable by inserting the following code:

"<adlcp:masteryscore>80</adlcp:masteryscore>" where 80 is your new mastery score.

**NOTE**: The mastery score can be any value between 0 & 100.

## Before Edit

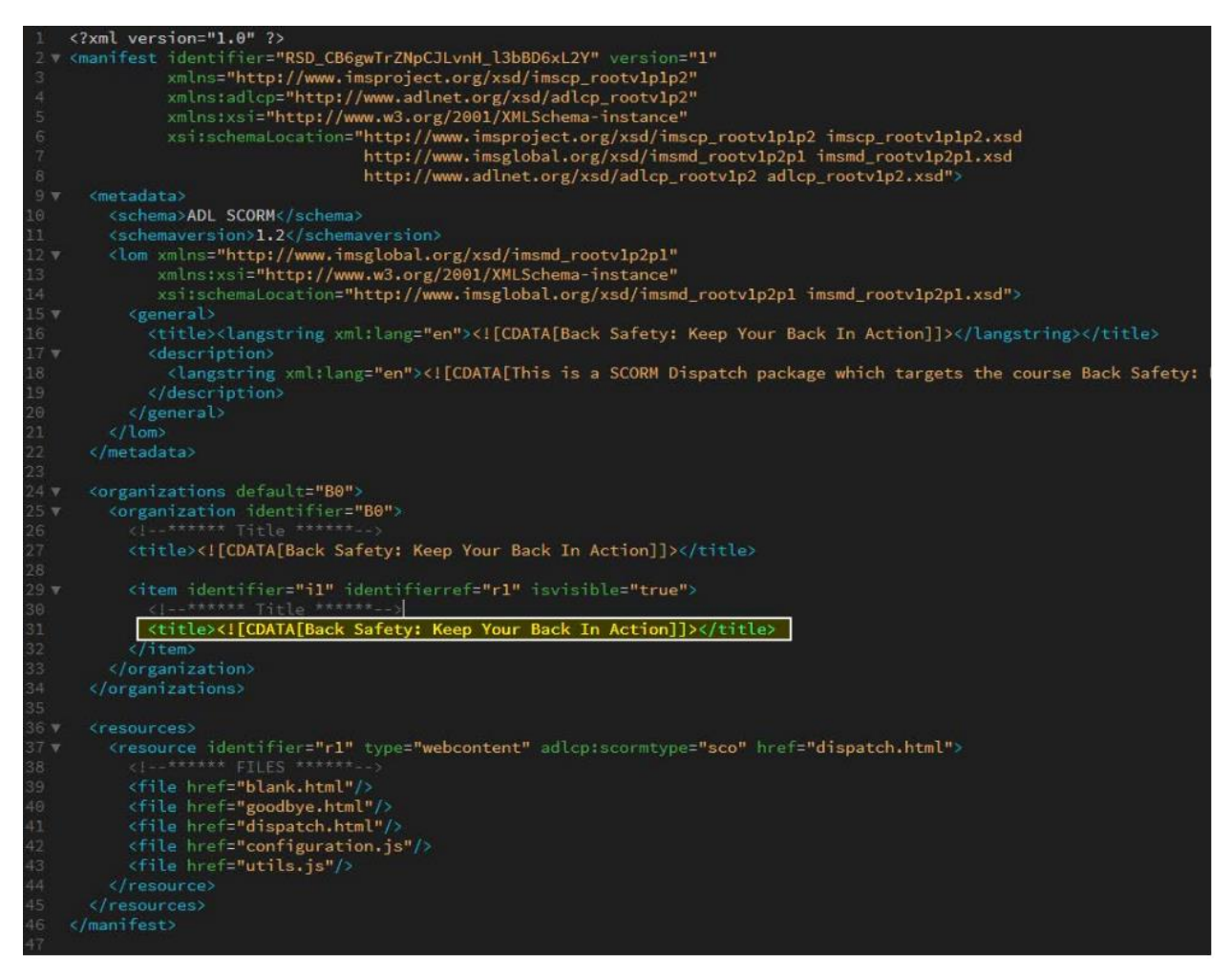

## After Edit

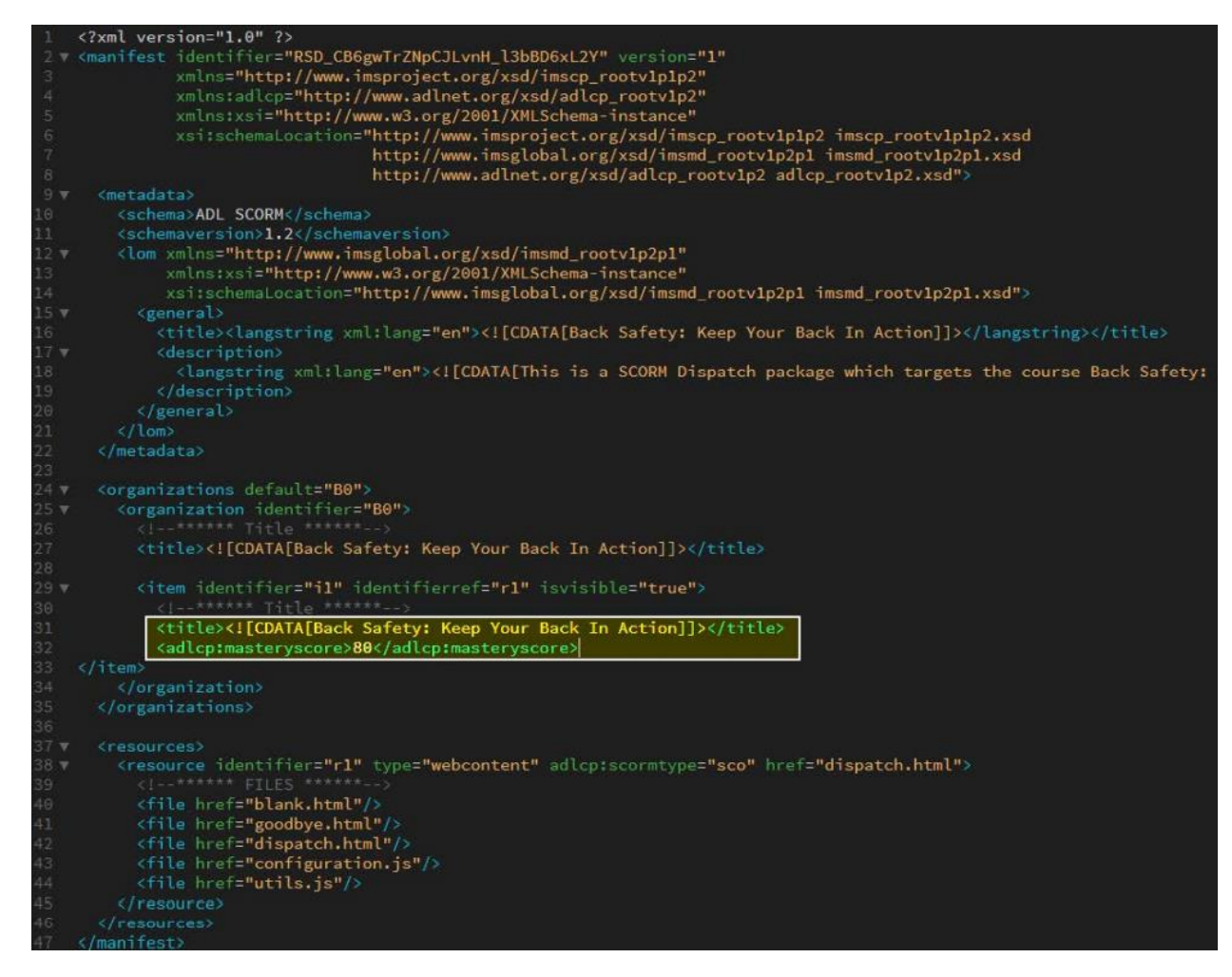

Save and Close the imsmanifest.xml file.

Finally, select all the files within the unzipped course package; Right click on one and select "Send to > compressed (zipped) folder".

Rename the new zip to match the containing folder. For example, "course\_xyz\_80.zip".

| Date modified      | Туре                                                                                                    | Size                                                                                                    | Length                                                                                                    |                                                                                                    |
|--------------------|----------------------------------------------------------------------------------------------------|----------------------------------------------------------------------------------------------------|----------------------------------------------------------------------------------------------------|----------------------------------------------------------------------------------------------------|
| 8/31/2016 12:31 PM | XML Schema File                                                                                                    |                                                                                                    | 7-7in                                                                                                    |                                                                                                    |
| 8/31/2016 12:31 PM | HTML File                                                                                                    |                                                                                                    | CRESHA                                                                                                    |                                                                                                    |
| 8/31/2016 12:31 PM | HTML File                                                                                                    |                                                                                                    | CICONA                                                                                                    |                                                                                                    |
| 8/31/2016 12:31 PM | JScript Script File                                                                                                    | 1                                                                                                    | Convert to Adobe PDF                                                                                                    |                                                                                                    |
| 8/31/2016 12:31 PM | HTML File                                                                                                    | 1                                                                                                    | Combine files in Acrobat                                                                                                    |                                                                                                    |
| 8/31/2016 12:31 PM | HTML File                                                                                                    |                                                                                                    |                                                                                                    |                                                                                                    |
| 8/31/2016 12:31 PM | XML Schema File                                                                                                    |                                                                                                    | Edit with Notepad++                                                                                                    |                                                                                                    |
| 8/31/2016 12:31 PM | XML Schema File                                                                                                    | M                                                                                                    | McAfee Endpoint Encryption                                                                                                    |                                                                                                    |
| 8/31/2016 12:31 PM | XML Document                                                                                                    |                                                                                                    | Share with                                                                                                    |                                                                                                    |
| 8/31/2016 12:31 PM | XML Schema File                                                                                                    |                                                                                                    | Scan for threats                                                                                                    |                                                                                                    |
| 8/31/2016 12-31 DM | YMI Schema File                                                                                                    | <b>ب</b>                                                                                                    | Scarrorancaism                                                                                                    |                                                                                                    |
|                    |                                                                                                    |                                                                                                    | Send to                                                                                                    |                                                                                                    |
|                    |                                                                                                    |                                                                                                    | Cut                                                                                                    |                                                                                                    |
|                    |                                                                                                    |                                                                                                    | Copy                                                                                                    |                                                                                                    |
|                    |                                                                                                    |                                                                                                    |                                                                                                    |                                                                                                    |
|                    |                                                                                                    |                                                                                                    | Create shortcut                                                                                                    |                                                                                                    |
|                    | 8/31/2016 12:31 PM<br>8/31/2016 12:31 PM<br>8/31/2016 12:31 PM<br>8/31/2016 12:31 PM<br>8/31/2016 12:31 PM<br>8/31/2016 12:31 PM<br>8/31/2016 12:31 PM<br>8/31/2016 12:31 PM<br>8/31/2016 12:31 PM<br>8/31/2016 12:31 PM<br>8/31/2016 12:31 PM | 8/31/2016 12:31 PM XML Schema File   8/31/2016 12:31 PM HTML File   8/31/2016 12:31 PM HTML File   8/31/2016 12:31 PM JScript Script File   8/31/2016 12:31 PM HTML File   8/31/2016 12:31 PM HTML File   8/31/2016 12:31 PM HTML File   8/31/2016 12:31 PM XML Schema File   8/31/2016 12:31 PM XML Schema File   8/31/2016 12:31 PM XML Schema File   8/31/2016 12:31 PM XML Schema File   8/31/2016 12:31 PM XML Schema File   8/31/2016 12:31 PM XML Schema File   8/31/2016 12:31 PM XML Schema File | 8/31/2016 12:31 PM XML Schema File   8/31/2016 12:31 PM HTML File   8/31/2016 12:31 PM JScript Script File   8/31/2016 12:31 PM JScript Script File   8/31/2016 12:31 PM HTML File   8/31/2016 12:31 PM HTML File   8/31/2016 12:31 PM HTML File   8/31/2016 12:31 PM KML Schema File   8/31/2016 12:31 PM XML Schema File   8/31/2016 12:31 PM XML Schema File   8/31/2016 12:31 PM XML Schema File   8/31/2016 12:31 PM XML Schema File   8/31/2016 12:31 PM XML Schema File | 8/31/2016 12:31 PM XML Schema File 7-Zip   8/31/2016 12:31 PM HTML File CRC SHA   8/31/2016 12:31 PM JScript Script File T   8/31/2016 12:31 PM HTML File Convert to Adobe PDF   8/31/2016 12:31 PM HTML File T   8/31/2016 12:31 PM HTML File T   8/31/2016 12:31 PM HTML File T   8/31/2016 12:31 PM XML Schema File T   8/31/2016 12:31 PM XML Schema File McAfee Endpoint Encryption Share with   8/31/2016 12:31 PM XML Schema File Send to   8/31/2016 12:31 PM YML Schema File Send to   8/31/2016 12:31 PM YML Schema File Send to   8/31/2016 12:31 PM YML Schema File Send to |

| lame                                      | Date modified                         | Туре                | Size  | Length |
|-------------------------------------------|---------------------------------------|---------------------|-------|--------|
| adlcp_rootv1p2.xsd                        | 8/31/2016 12:31 PM                    | XML Schema File     | 5 KB  |        |
| accident_procedures_driver_training_serie | s_jasonmontour08312016_dispatch_6442_ | 80.zip sed (zipp    | 13 KB |        |
| blank.html                                | 8/31/2016 12:31 PM                    | HTML File           | 1 KB  |        |
| ConcedeControl.html                       | 8/31/2016 12:31 PM                    | HTML File           | 1 KB  |        |
| 😴 configuration.js                        | 8/31/2016 12:31 PM                    | JScript Script File | 1 KB  |        |
| o dispatch.html                           | 8/31/2016 12:31 PM                    | HTML File           | 4 KB  |        |
| o dispatchapi.html                        | 8/31/2016 12:31 PM                    | HTML File           | 2 KB  |        |
| 🛃 ims_xml.xsd                             | 8/31/2016 12:31 PM                    | XML Schema File     | 2 KB  |        |
| imscp_rootv1p1p2.xsd                      | 8/31/2016 12:31 PM                    | XML Schema File     | 15 KB |        |
| imsmanifest.xml                           | 8/31/2016 12:31 PM                    | XML Document        | 3 KB  |        |
| 🛃 imsmd_rootv1p2p1.xsd                    | 8/31/2016 12:31 PM                    | XML Schema File     | 23 KB |        |
| 品 lom.xsd                                 | 8/31/2016 12:31 PM                    | XML Schema File     | 6 KB  |        |
| 🕏 utils.js                                | 8/31/2016 12:31 PM                    | JScript Script File | 1 KB  |        |

Now you can place the newly created, zipped course to wherever you store your courses, load to your LMS, and run as usual.